## 安徽 CA 证书网上服务平台

## 找回密码--操作手册

## 一、用户须知

本手册是为方便您使用本平台而编写,如需人工帮助,请致电客 户服务热线: 400-880-4959。

您需要在浏览器打开以下地址访问安徽CA数字证书网上服务厅 http://online.aheca.cn/ocss/。

在申请找回密码之前如果您忘记您在办理证书时所预留的手机 号,需提前准备以下材料(具体使用参照三、找回密码流程)

1, 企业用户需要准备:

企业营业执照复印件(加盖公章)

经办人证照复印件(加盖公章并写上日期)

2, 个人用户需要准备:

证书持有人身份证复印件(需有持有人的签字与日期) 二、安装证书助手

(一) 当您登录安徽 CA 证书网上服务平台后,请点击下载中心;如下图1 所示:

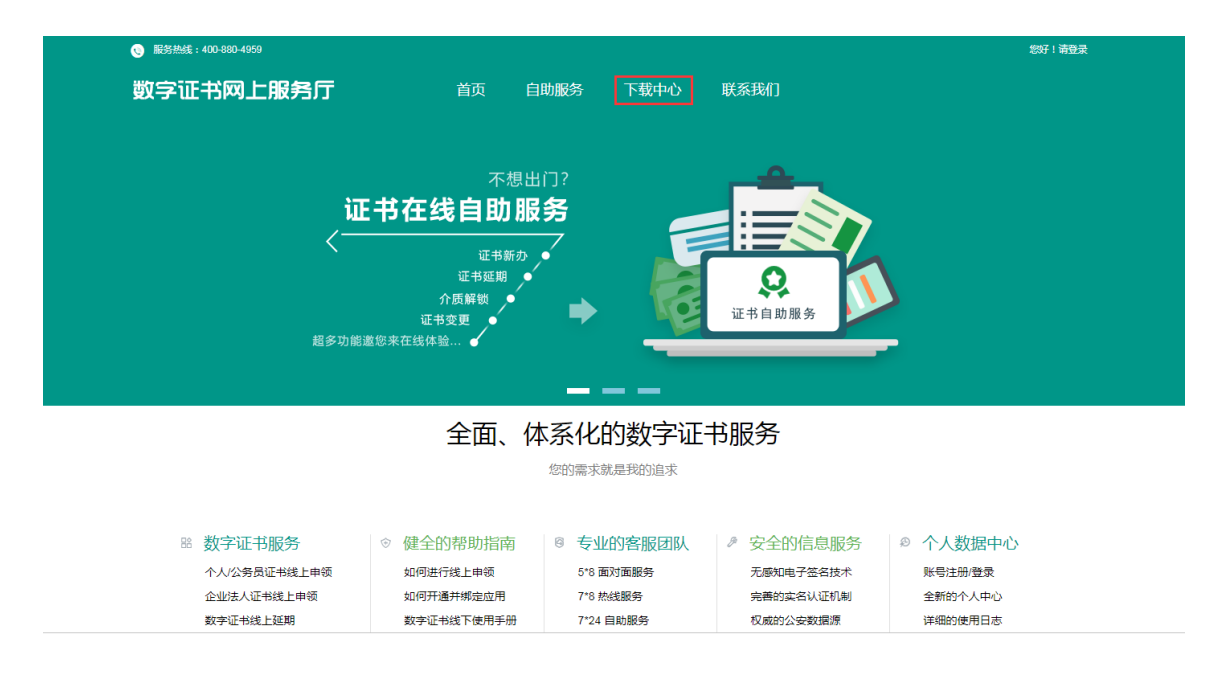

图 1

(二)然后点击驱动下载中的安徽 CA 数字证书助手(标准版) 下载来下载数字证书助手;如下图 2 所示:

| 6 服务热线:400-880-4959 |           | \$93 <b>7</b> 1 请登录 |
|---------------------|-----------|---------------------|
| 数字证书网上服务厅           | 首页  自助服务  | 下载中心 联系我们           |
| Clar.               | K         |                     |
| 资料 与下 <u></u> 裁     | 台铃λ 你的关键词 | 海会部                 |
|                     |           | ISTIP               |
|                     |           |                     |
| 资料与下载               |           |                     |
|                     |           |                     |
| 资料查看与下载             |           | 横版下载                |
| 在线新办 - 用户手册V2.0     |           | 签章信息采集表模版下载         |
| 在线延期 - 用户手册V2.0     |           | 法人授权委托及诚信承诺书模板下载    |
| 找回密码 - 用户手册√2.0     |           |                     |
| 电子认证证书服务条款          |           | 示例图片查看              |
|                     |           | 法人授权委托书及诚信承诺书(第1页)  |
| 枢动下载                |           | 法人授权委托书及诚信承诺书(第3页)  |
| 安徽CA数字证书助手(标准版)下载   |           | 营业执照证复印件 ( 加盖公章 )   |
|                     |           | 签章信息采集表             |
|                     |           |                     |

图 2

(三)点击后会出现提示信息;如下图3所示:

| ⑤ 服务热线: 400-880-4959 |          |                           | 您好!请登录 |
|----------------------|----------|---------------------------|--------|
| 数字证书网上服务厅            | 首页  自助服务 | 下载中心  联系我们                |        |
| Clar.                | K        |                           |        |
| 资料与下载                | 输入您的关键词  |                           |        |
| erene                |          |                           |        |
| 资料与下载                | 提示信息     | ×                         |        |
| 资料查看与下载              | 安装前请务必先卸 | 印载老版本证书助手! 下载             |        |
| 在线新办 - 用户手册 \/2.0    |          | <b>确</b> 定 取消 言息采集表模版下载   |        |
| 在线延期 - 用户手册V2.0      |          | 法人授权委托及诚信承诺书模板下载          |        |
| 找回密码 - 用户手册∨2.0      |          |                           |        |
| 电子从证证书服务宗教           |          | 示例图片查看                    |        |
| 政元h下本的               |          | 法人授权委托书及诚信承诺书(第1页)        |        |
| 3240 1.4%            |          | 法人授权委托书及诚信承诺书(第3页)        |        |
| 安徽CA数字证书助手(标准版)下载    |          | 营业执照证复印件(加盖公章)            |        |
|                      |          | 金車信息米集表<br>(Ab) (手持河(#12) |        |
|                      |          | 2133713 13 JULITAR        |        |
|                      |          |                           |        |

图 3

(四)点击确定后即可下载数字证书助手;如下图4所示:

| ③ 服务热线: 400-380-4959               |                                                       |                            |                               | 您好!请登录        |
|------------------------------------|-------------------------------------------------------|----------------------------|-------------------------------|---------------|
| 数字证书网上服务厅                          | 首页  自助服务                                              | 下载中心                       | 联系我们                          |               |
| Allen -                            |                                                       | DD                         | =                             | Calify Calify |
| 资料与下载 调简单输入物                       | 已完成 0% - getNewExeVersion (系                          | 来自 online.aheca.cn)        |                               |               |
| nerence                            | 又件下號-安里警告<br>你想运行或保存此文件吗?                             |                            |                               |               |
| 资料与下载                              | 名称: ahcaClient.<br>类型: 应用程序, 1<br>来源: online.ahe      | .exe<br>3.4 MB<br>eca.cn   |                               |               |
| 资料查看与下载                            | 运行 03                                                 | 3) 保存(5)                   | 取消                            |               |
| 在线新办 - 用户手册V2.0<br>在线延期 - 用户手册V2.0 | 来自 Internet 的文件词<br>能危害你的计算机。如5<br>存该软件。 <u>有何风险?</u> | 可能对你有所帮助,但出<br>果你不信任其来源,请不 | 文件类型可<br>要运行或保<br>言承诺书模板      | 下载            |
| 找回密码 - 用户手册V2.0                    |                                                       |                            |                               |               |
| 电子认证证书服务条款                         |                                                       | 775                        | 列图片查看                         |               |
| 驱动下载                               |                                                       | 法                          | 、授权委托书及诚信承诺书(<br>授权委托书及诚信承诺书) | 第1页)<br>第3页)  |
| 安徽CA数字证书助手(标准版)下载                  |                                                       | 营业                         | 业执照证复印件(加盖公章)                 |               |
|                                    |                                                       | 签<br>经                     | 管信息采集表<br>D:人手持证件照            |               |

图 4

(五)安装完成后,打开数字证书助手:如图5所示:

| 🔞・数字证            | 书助手                                         |                                                            |                             |                           |         |                                          | $\equiv - \times$      |
|------------------|---------------------------------------------|------------------------------------------------------------|-----------------------------|---------------------------|---------|------------------------------------------|------------------------|
| <b>上</b><br>我的证书 | 环境检测                                        | 业 证书下载                                                     | ☑<br>办事大厅                   | ●●●●<br>客服中心 <sup>+</sup> |         | - 1                                      |                        |
| (1               | ¥<br>↓ (环境<br>◎ 启                           | 检测】一键检测<br>动时自动检测                                          | 数字证书使用环境                    | <sub>竟</sub> ,安全无忧使用!     | ()      | 、重新检测                                    | 又 环境修复                 |
| 0<br>0<br>0      | 操作系统:<br>IE浏览器:<br>本地时间:<br>网络状态:<br>IE的设罟: | Windows 7 Ut<br>11.0.9600.193<br>2019-11-04 13<br>在线<br>正常 | imate (64位)<br>D1<br>:40:13 | 若出现错误请                    | 這点击环境修复 | Į                                        |                        |
| 8                | VKey驱动:<br>证书控件:                            | 文件已损坏,需<br>存在问题,需要                                         | 雲修复文件数:<br>評修复数: 86         | 8                         |         | <ul> <li>② 查看详</li> <li>③ 查看详</li> </ul> | 青                      |
| 0                | WKey容器:                                     | 正常                                                         |                             |                           |         | ⊙ 查看详                                    | 青                      |
| 电子钥匙 华申:         | 3.0 已连接.                                    |                                                            |                             |                           |         | 已有新版法                                    | 本:2.0.1911.101暂未更新<br> |

图 5

(六)点击我的证书按钮将会看到 UKEY 里证书的信息:如图 6 所示:

| <ul> <li>・ 数字证书助手</li> <li>・ 数字证书</li> <li>・ 数字证书</li> <li>・ 数字证书</li> <li>・ 数字证书</li> <li>・ 数字证书</li> </ul> | 近书下载 小事:         | ・<br>・<br>大庁 客服中心 * ~                   | -<br>(~                    | •                     | ≡ -<br>,              |
|----------------------------------------------------------------------------------------------------|------------------|-----------------------------------------|----------------------------|-----------------------|-----------------------|
| 我的证书                                                                                                    |                  |                                         |                            | 快捷入口                  |                       |
| ▲▲ <sup>您自</sup>                                                                                             | 你证书渠道是:          | 刷新弄                                     |                            | <ul> <li>校</li> </ul> | 验密码                   |
| 👱 证书所有者                                                                                                    |                  |                                         | 演示专用                       | <b>1</b>              | 改密码                   |
| 123 证书序列号<br>证书有效期                                                                                           |                  | 69e300<br>2019-11-01휙                   | 0b600132₃35<br> 2021-10-31 | 1 1                   | 回密码                   |
| ■ 证书类型                                                                                                    |                  |                                         | SM2                        | <u>ن</u>              | 书延期                   |
| <ol> <li>介质类型</li> <li>电子签章</li> </ol>                                                                       | WKey(华申3.0) 国密IC | 卡 - 上海华申 USBKEY#01(040<<br>UKey内有 3 个电子 | 49045:HSIC)<br>-印章 💽       | <b>B</b> it           | 书重装                   |
| 钥匙 华由3.0 已连接.                                                                                                |                  |                                         |                            |                       | 2.0.1911.101 <b>新</b> |

图 6

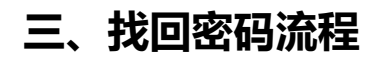

(一) 点击证书助手中我的证书功能下找回密码功能; 如图7所

示:

| <ul> <li>         ・ 数字证         (1)         (2)         (2)         (3)         (3)         (3)         (3)         (3)         (4)         (4)         (5)         (5)         (5)         (5)         (5)         (5)         (5)         (5)         (5)         (5)         (5)         (5)         (5)         (5)         (5)         (5)         (5)         (5)         (5)         (5)         (5)         (5)         (5)         (5)         (5)         (5)         (5)         (5)         (5)         (5)         (5)         (5)         (5)         (5)         (5)         (5)         (5)         (5)         (5)         (5)         (5)         (5)         (5)         (5)         (5)         (5)         (5)         (5)         (5)         (5)         (5)         (5)         (5)         (5)         (5)         (5)         (5)         (5)         (5)         (5)         (5)         (5)         (5)         (5)         (5)         (5)         (5)         (5)         (5)         (5)         (5)         (5)         (5)         (5)         (5)         (5)         (5)         (5)         (5)         (5)         (5)         (5)         (5)         (5)         (5)         (5)         (5)         (5)         (5)         (5)         (5)         (5)         (5)         (5)         (5)         (5)</li></ul> | 书助手<br>环境检测    | <b>业</b><br>证书下载 | <b>区</b><br>办事大厅 |                 |                              |               |            | +<br><br>+ | ≡ – ×  |
|----------------------------------------------------------------------------------------------------|----------------|------------------|------------------|-----------------|------------------------------|---------------|------------|------------|--------|
| 我的                                                                                                    | 证书             |                  |                  |                 |                              |               | 快捷入口       |            |        |
|                                                                                                    | 2 您的           | 证书渠道是:           |                  | I               | 刷新界面                         | 0             | $\bigcirc$ | 校验密码       |        |
|                                                                                                    | 证书所有者          |                  |                  |                 | 演示                           | 专用            |            | 修改密码       |        |
| 123<br><b>(</b> )                                                                                                    | 证书序列号<br>证书有效期 |                  |                  | 2019-11         | 39e3003d0012<br> −01至)2021−1 | 2f4a2<br>0-31 | Ø          | 找回密码       |        |
|                                                                                                    | 证书类型           | 1177 (化中2-0)     | 国家re上 - h        | - 海化由 ucerrev#0 | 1 (04049045 - 1              | SM2           | Ð          | 证书延期       |        |
| 1                                                                                                    | 市城突望           | океу (ферз.0)    | Hank - T         | UKey内有 3、       | 个电子印章                        | €             | 3          | 证书重装       |        |
| 电子钥匙 华申3                                                                                                    | 3.0 已连接.       |                  |                  |                 |                              |               |            | i          | 己是最新版本 |

图 7

(二)若您的证书进行解锁需要收费,当您点击找回密码后会 在浏览器中打开如图 8 所示的页面(<u>若您的电脑没有出现这个界面</u> 则说明你的证书解锁是免费的,请参考流程(八))。

| 服务热线: 400-880-4959        |            |            |                 |                  | *      |
|---------------------------|------------|------------|-----------------|------------------|--------|
| 数字证书网上服务厅                 | 首页         | 自助服务       | 下载中心            | 联系我们             |        |
|                           |            |            |                 |                  |        |
| ġ.                        | 徽CA支付中心-数  | 字证书在线解锁    |                 |                  |        |
| 支付方式在线支付(支持支付宝、个人网银、      | 微信支付)      |            |                 |                  |        |
|                           | 点击可:       | 真写电子发票     |                 |                  |        |
| 发票类型 电子发票                 | 将于支付成功后    | 三个工作日内开具,引 | 开具后您将会收到短       | 信或邮件通知           |        |
| 电子发票知识:什么是电子发票 电子发票下载地址 发 | 票真伪校验地址(国家 | (税务总局)     |                 |                  |        |
| ↓ 证书【演示专用】解锁费用            |            |            |                 |                  | 30元/次  |
|                           |            |            |                 |                  |        |
|                           |            |            |                 | 证书解锁费用           | 30.00元 |
|                           |            |            |                 | 优惠金额:            | 0.00元  |
|                           |            |            | 🧹 点击可查看林        | 应付总额:<br>目关协议或条款 | 30元    |
|                           |            | 我已阅读并同意    | -<br>《安徽CA支付协议》 | 《安徽CA电子认证证书》     | 服务条款》  |
|                           |            |            |                 | 提交并              | 支付     |

(三)点击电子发票,会弹出填写电子发票信息的界面;如图 9 所示:

| 🌚 服务热线:400-880-4959                                               |                                                                                                    |                                                                                                    | 您好!请登录 |
|-------------------------------------------------------------------|----------------------------------------------------------------------------------------------------|----------------------------------------------------------------------------------------------------|--------|
| 数字证书网上服务                                                          | <b>厅</b>                                                                                                    | 下载中心                                                                                                    | 联系我们   |
| 数子证书网上服务<br>支付方式 在线表的<br>发展类型<br>电子发展如识 什么是电子发展<br>证书 [读示专用] 解锁费用 | 百只         百只         日初版务           请項写信息,仅用于电子发票             开票的名称:         个人经名/企业名称/用它            开票的名称:         个人经名/企业名称/用它            成成人手机:         第述写自动的电人时能号/个人等机身份证号            收息人手机:         第述写有效的邮机号,用于接续电子发量信息            成業員等并产行名称及账号、单位地址及电话请点这里             以上内容请认真仔细如实其写,否列前能导致忽不能正常报             保存 | <ul> <li>▶ 私中心</li> <li>× 必須</li> <li>◆ 必須</li> <li>◆ 必須</li> <li>◆ 必須</li> <li>○ 必須</li> <li>第 <u>防防电子労業</u></li> <li>(約 本)</li> </ul> |        |
|                                                                   |                                                                                                    |                                                                                                    |        |

图 9

(五)点击保存后;如图10所示:

| 8 : 400-880-4959        |               |            |           |            |           |
|-------------------------|---------------|------------|-----------|------------|-----------|
| 数字证书网上服务厅               | 首页 自          | 目助服务       | 下载中心      | 联系我们       |           |
|                         |               |            |           |            |           |
|                         | 安徽CA支付中心-数字证  | 书在线解锁      |           |            |           |
| 支付方式 在线支付(支持支付宝、个人网络    | 退、微信支付)       |            |           |            |           |
|                         |               |            |           |            |           |
| 发票类型 电子发票               | 将于支付成功后三个     | 工作日内开具,开身  | 具后您将会收到短  | 信或邮件通知     |           |
| 电子发票知识:什么是电子发票 电子发票下载地址 | 发票真伪校验地址(国家税务 | 总局)        |           |            |           |
|                         |               |            |           |            |           |
| 证书【演示专用】解锁费用            |               |            |           |            | 30元/次     |
| 开票名称:黄                  | 氧的发票信息        |            |           |            |           |
| 开景祝号:34<br>手机号码:11      |               |            |           | 证书解锁费      | 用: 30.00元 |
| 邮箱账号:1′                 |               |            |           | 化感出        |           |
| 修改发票信息                  |               |            |           | 加加         | : 10元     |
|                         | □ 我已          | 1.阅读并同意 《安 | R徽CA支付协议》 | 《安徽CA电子认证词 | E书服务条款》   |
|                         |               |            |           | 提          | 这并支付      |
|                         |               |            |           |            |           |

图 10

(六)点击提交并支付按钮之后,页面跳转到订单支付页面,选择其中的一种方式进行支付。如图 11 所示:

| び<br>単            | 提交成功!请支付<br>:: 黄: 34<br><sub>请点这里返回</sub> ; | 后继续操作.<br>1:  2 1;              | 2@qq.com | 应付总额:<br>30.00元<br>订单详情 ~ |
|-------------------|---------------------------------------------|---------------------------------|----------|---------------------------|
| 选择以下支付方式付款        |                                             |                                 |          | 若价恪有变动,请点这里刷新             |
|                   | 🏏 微信支付                                      |                                 |          |                           |
| 银行借记卡及信用卡         | ank exter                                   | <b>企</b> . 华夏银行                 |          | () 浦发银行                   |
| (日) 中国工商银行        | ▲ 招商銀行                                      | <ul> <li>(III): 中信銀行</li> </ul> | 📥 广发银行   | ○ 中国建设银行                  |
| <b>一</b> 中国邮政结首银行 | 🔕 交通銀行                                      | 🖨 中國銀行                          | ⑦ 中国民生類行 | 中國农业银行                    |

图 11

(七)支付成功后,电脑端页面会跳转到成功页面。如图 12 所

示:

| ③ 服务热线: 400-880-4959 |                            |         |        |      | 您好!请登录 |
|----------------------|----------------------------|---------|--------|------|--------|
| 数字证书网上服务厅            | 首页                         | 自助服务    | 下载中心   | 联系我们 |        |
|                      |                            |         |        |      |        |
|                      |                            |         |        |      |        |
|                      | 📀 缴费成                      | 功!      |        |      |        |
|                      |                            |         |        |      |        |
|                      |                            |         |        |      |        |
| 您已                   | 成功缴费! <mark>请</mark> 前往数字证 | E书助手继续抽 | 櫐作。    |      |        |
| 发票文件已                | 发送至您预留的邮箱,如                | 有疑问请拨打  | 「服务热线。 |      |        |
|                      | 快速打开证书题                    | 助手      |        |      |        |
|                      |                            |         |        |      |        |
|                      |                            |         |        |      |        |
|                      |                            |         |        |      |        |
|                      |                            |         |        |      |        |
|                      |                            |         |        |      |        |
|                      |                            |         |        |      |        |

图 12

(八)此时,证书助手客户端会跳转到如图 13 所示的界面(如果没有跳转该页面请再次点击找回密码按钮);

| ・ 数字证+<br>我的证书 | 5助手        | <u> し い い い い い い い い い い い い い い い い い い </u> |         | <br>客服中心 |        |        | M     | = -<br> |
|----------------|------------|------------------------------------------------|---------|----------|--------|--------|-------|---------|
|                |            |                                                |         |          |        |        |       |         |
| 5              | 【温馨提示】<br> | 】 请您补全办                                        | )理证书时提  | 供的手机号,   | 并根据手机等 | 导获取短信验 | 证码解锁。 |         |
|                | 手机号        | ÷ 📮                                            | 1377100 |          | 获      | 取短信验证码 | 3     |         |
|                | 短信验证码      | 123                                            |         |          |        | 忘记手机号  |       |         |
|                |            | 确认                                             |         |          | 取消     |        |       |         |
|                |            |                                                |         |          |        |        |       |         |
|                |            |                                                |         |          |        |        |       |         |
| ·钥匙 华申3.       | 0 已连接.     |                                                |         |          |        |        |       | 已是最新    |

图 13

(九)输入完整您当初办理证书时所预留的手机号(<u>如果您忘</u> 记了所预留的手机号,点击忘记手机号,请参照流程(十一)),点 击获取短信验证码,输入手机上获取的短信验证码,即可输入新的 Ukey 密码。如图 14 所示:

| ⑦ ・ 数字证书   | 助手     |        |         |         |           |            | $\equiv - \times$ |
|------------|--------|--------|---------|---------|-----------|------------|-------------------|
|            |        | ⊻      |         | 0       |           |            | _                 |
| 我的证书       | 环境检测 证 | 书下载    | 办事大厅    | 客服中心    |           | - +        |                   |
|            |        |        |         |         |           |            |                   |
| 5          | 【温馨提示】 | 请牢记解锁  | 版后的密码,  | 若您忘记请在约 | 线申请找回密码或联 | 系AHCA客服中心。 |                   |
|            | 提示:    | 验证短信通过 | 过,请直接重置 | 5月户口令。  |           |            |                   |
|            | 解锁码    | ß      | 无需输入    | 解锁码     |           |            |                   |
|            | 新密码    | ⋳      |         |         | (6-10位密码  | )          |                   |
|            | 确认新密码  | Ð      |         |         |           |            |                   |
|            |        | 70231  |         | En Ni   |           |            |                   |
|            |        | 佣以     |         | 4X78    |           |            |                   |
|            |        |        |         |         |           |            |                   |
| 电子钥匙 华申3.0 | D 已连接. |        |         |         |           |            | 已是最新版本.           |

(十)输入新的密码之后,点击确认,则设置新密码成功。如图 15 所示:

| ⑦ ・ 数字证书   | 助手          |          |       |        |      |            |          | $\equiv - \times$ |
|------------|-------------|----------|-------|--------|------|------------|----------|-------------------|
|            |             | <b>⊻</b> |       | 0      |      |            |          | _                 |
| 我的证书       | 环境检测 词      | E书下载     | 办事大厅  | 客服中心   | +    | ~ _        | +        |                   |
|            |             |          |       |        |      |            |          |                   |
| 5          | 【温馨提示】      | 请牢记解锁    | 近的密码, | 若您忘记请右 | E线申i | 清找回密码或联系AI | ICA客服中心。 |                   |
|            | 您的图         | 密码已重置,谢  | 谢使用!  |        |      |            |          |                   |
|            | 解锁码         | Ð        | 无需输入  | 解锁码    |      |            |          |                   |
|            | 新密码         | ⋳        |       |        |      | (6-10位密码)  |          |                   |
|            | 7条31 金白の27日 |          |       |        |      |            |          |                   |
|            | 佣以新名吗       |          |       |        |      |            |          |                   |
|            |             | 确认       |       | 取      | 2消   |            |          |                   |
|            |             |          |       |        |      |            |          |                   |
|            |             |          |       |        |      |            |          |                   |
| 电子钥匙 华申3.0 | ) 已连接.      |          |       |        |      |            |          | 已是最新版本.           |

图 15

(十一) 若您忘记了手机号,则点击忘记手机号;如图 16 所

| - | _ |   |
|---|---|---|
| ス | ~ | : |

| 🎯 ・ 数字证书」  | 助手     |          |         |              |              |      | $\equiv - \times$ |
|------------|--------|----------|---------|--------------|--------------|------|-------------------|
|            |        | <b>⊻</b> |         | $\mathbf{O}$ |              |      |                   |
| 我的证书       | 环境检测   | 证书下载     | 办事大厅    | 客服中心         | •            | +    |                   |
| 5          | 【温馨提示】 | 请您补全办    | )理证书时提( | 洪的手机号,       | 并根据手机号获取短信验证 | 码解锁。 | _                 |
|            | 手机号    |          | 1377100 |              | 获取短信验证码      |      |                   |
|            | 短信验证码  | 123      |         |              | 忘记手机号        |      |                   |
|            |        | 确认       |         |              | 取消           |      |                   |
|            |        |          |         |              |              |      |                   |
| 电子钥匙 华申3.0 | 已连接.   |          |         |              |              |      | 已是最新版本.           |

(十二)此时,您电脑的浏览器会打开上传资料页面,请根据页 面要求上传相应的资料;如图 17 所示(图片内容仅供参考,实际以 页面显示内容为准):

| 🤨 服务热线 | £ : 400-880-4959 |                                 |                                 |                                |               |             | 您好!请登录 |
|--------|------------------|---------------------------------|---------------------------------|--------------------------------|---------------|-------------|--------|
|        | 数字证书网上服务         | 马厅                              | 首页 自                            | 自助服务                           | 下载中心          | 联系我们        |        |
|        | 证书信息             |                                 |                                 |                                |               |             |        |
|        | * ģ              | 业执照 上代证件 前上传董业执照 况,不得做任何的       | (加盖公章)。上传的<br>多改。支持.jpg.jepg.bn | 國片必须真实有如<br>mp.gi略式。           | 攻和清晰可<br>■    | 0<br>0<br>0 |        |
|        | *21              | 7人证照复印件<br>请上传证照复印作<br>效和清晰可见,7 | 牛 ( 加盖公章并写上日;<br>下得做任何修改。支持     | 期)。上传的图)<br>i.jpg.jepg.bmp.gif | 寸必须真实有<br>格式。 | - <b>A</b>  |        |
|        |                  |                                 |                                 |                                |               | 确认上传        |        |

图 17

(十三)上传成功后,电脑端会跳转成功界面;图18所示:

| 服务热线: 400-880-4959 |        |                 |                              |      |      | 您好!请登录 |
|--------------------|--------|-----------------|------------------------------|------|------|--------|
| 数字证书网上朋            | 弱行     | 首页              | 自助服务                         | 下载中心 | 联系我们 |        |
|                    | C      | 建交              | 成功!                          |      |      |        |
|                    | 您已成功提交 | !请在数字1<br>快速打开1 | 亚书客户端继续<br>E <del>H助</del> 手 | 操作。  |      |        |
|                    |        |                 |                              |      |      |        |
|                    |        |                 |                              |      |      |        |
|                    |        |                 |                              |      |      |        |

图 18

(十四)此时数字证书助手客户端会跳转下面的界面(若没有

| ⑦ ・ 数字证书   | 助手      |           |            |            |          | $\equiv - \times$ |
|------------|---------|-----------|------------|------------|----------|-------------------|
|            |         | 👱 🛛 🗹     | 0          |            |          | _                 |
| 我的证书       | 环境检测 证  | 书下载 办事大   | 厅 客服中心 📍   | ~ -        | •        |                   |
| 5          | 【温馨提示】: | 请牢记解锁后的密  | 码,若您忘记请在线时 | 3请找回密码或联系A | HCA客服中心。 |                   |
|            | 请先联     | 系客服中心认证解锁 | 母!         |            |          |                   |
|            | 解锁码     | 648676    |            | 认证 (6位数    | 字解锁码)    |                   |
|            | 新密码     | 8         |            | (6-10位密码)  |          |                   |
|            | 确认新密码   | ð         |            |            |          |                   |
|            |         | 确认        | 取消         |            |          |                   |
|            |         |           |            |            |          |                   |
| 电子钥匙 华申3.0 | ) 已连接.  |           |            |            |          | 已是最新版本.           |

跳转请再次点击我的证书目录下找回密码按钮);如图19所示:

图 19

(十五)请拨打 400-880-4959 联系我们的客服人员进行审核; 审核通过后,点击认证按钮就可以设置新的密码;如图 20 所示:

| ⑦ · 数字证书   | 助手     |         |         |        |         |               | $\equiv - \times$ |
|------------|--------|---------|---------|--------|---------|---------------|-------------------|
|            |        | ⊻       |         | 0      |         |               | _                 |
| 我的证书       | 环境检测 证 | E书下载    | 办事大厅    | 客服中心   | + -     |               |                   |
|            |        |         |         |        |         |               |                   |
| 5          | 【温馨提示】 | 请牢记解银   | 谈后的密码,  | 若您忘记请在 | 线申请找回密码 | P或联系AHCA客服中心。 |                   |
| _          | 解锁码    | 3认证通过,语 | 青輸入新口令! |        |         |               |                   |
|            | 解锁码    | Ð       | 648676  |        | 认证      | (6位数字解锁码)     |                   |
|            | 新密码    | ₿       |         |        | (6-10位  | 2密码)          |                   |
|            | 确认新密码  | ₿       |         |        |         |               |                   |
|            |        | 确认      |         | 取      | 消       |               |                   |
|            |        |         |         |        |         |               |                   |
| 电子钥匙 华申3.0 | ) 已连接. |         |         |        |         |               | 已是最新版本.           |

图 20

(十六)输入新的密码之后,点击确认,则设置新密码成功。 如图 21 所示:

| 🎯 ・ 数字证书                                                                                                    | 助手                                                                |          |                                |                                                                                              |                         |         | $\equiv - \times$ |
|----------------------------------------------------------------------------------------------------|-------------------------------------------------------------------|----------|--------------------------------|----------------------------------------------------------------------------------------------|-------------------------|---------|-------------------|
| 2000日 2010日 201010000000000 | 环境检测 证                                                            | ▲ E书下载 が | 「」                             | ●●●●●●●●●●●●●●●●●●●●●●●●●●●●●●●●●●●●                                                         |                         |         |                   |
| XHVUH                                                                                                    | 环境位测     山       【温馨提示】       您的密       解锁码       新密码       确认新密码 | F节下戦 ※   | 如●入口<br>話的密码,若<br>使用!<br>无需输入解 | <ul> <li>              新藤中心      </li> <li>             飲忘记请在线申         </li> <li></li></ul> | 情找回密码或联系AH<br>(6−10位密码) | CA客服中心。 |                   |
| 电子钥匙 华申3.0                                                                                                    | · 已连接.                                                            |          |                                |                                                                                              |                         |         | 已是最新版本.           |

图 21